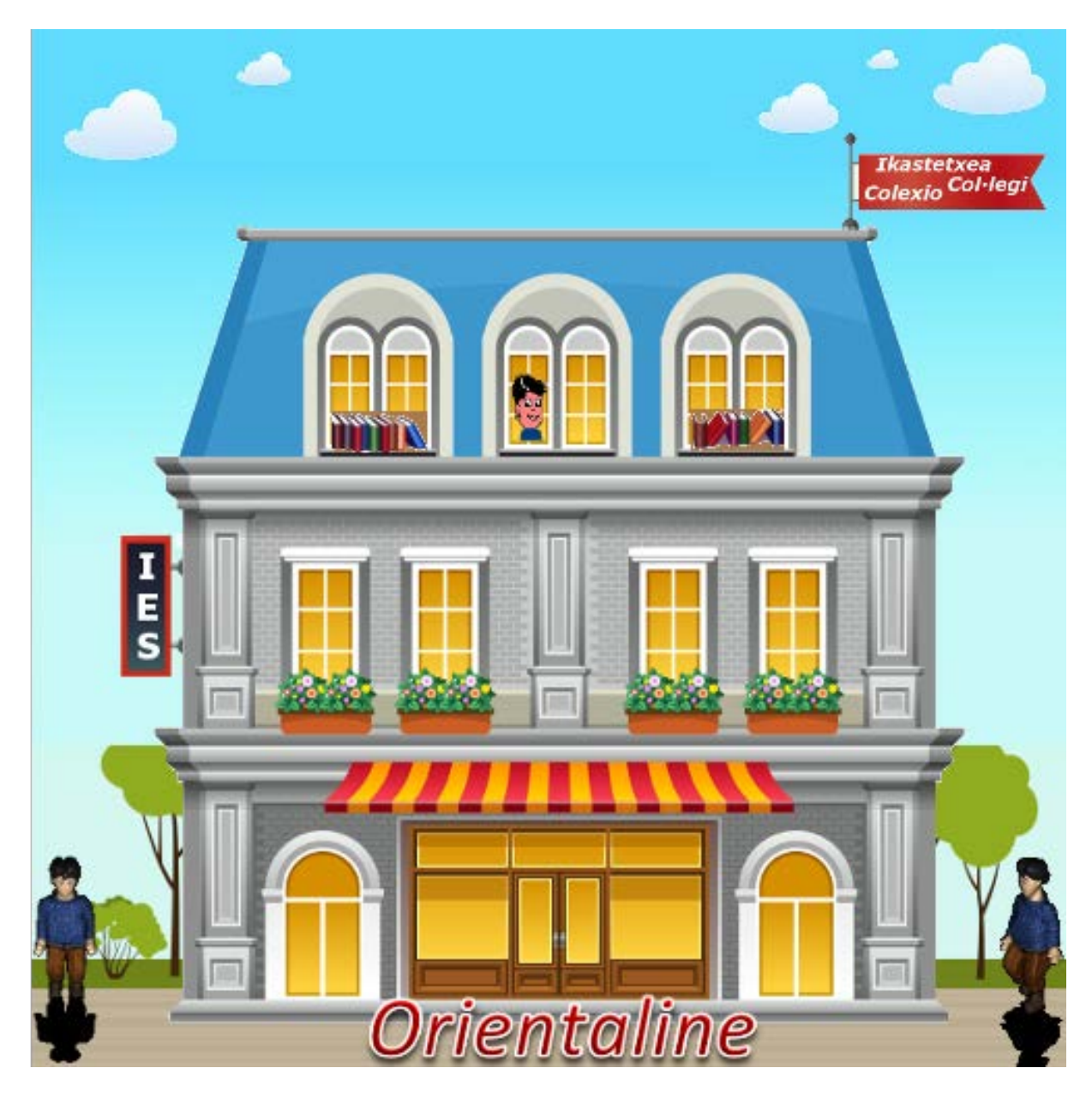

# El Orienta 2023\_24

# El programa Orienta

Al **descargar** el programa por Internet, o al abrir el **USB** del Orienta recibido, verás que la estructura de los archivos se ha simplificado...

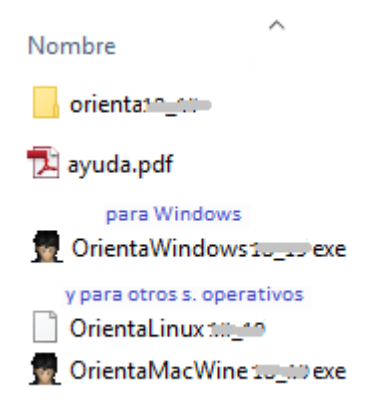

Hay una carpeta **Orienta23\_24**, con los datos del programa. Y una **aplicación** distinta para cada sistema operativo...

OrientaWindows23\_24 OrientaLinux23\_24 OrientaMacWine23\_24 OrientaLinux64 23 24

Basta pues con hacer doble clic en cada una de las aplicaciones para que funcionen en su entorno respectivo: Windows, Linux y Mac.

## **Funcionamiento en Windows**

#### Desde el USB, o si has bajado el Orienta por Internet

Pincha en la aplicación OrientaWindows23\_24.

V si tu ordenador es un poco antiguo... utiliza la aplicación OrientaMacWine23\_24.

## **Funcionamiento en Linux**

#### Desde el USB, o si has bajado el Orienta por Internet

#### Instalación

No requiere ninguna instalación... Sólo necesitas estos dos elementos:

- La carpeta orienta23\_24
- y la aplicación OrientaLinux23\_24.

#### Los pasos precisos...

- Copia estos dos elementos dentro de una carpeta del escritorio o de la carpeta personal de Linux.
- Tendrás que dar **permiso de ejecución** a la aplicación OrientaLinux. Para ello pincha en...
  - o Botón derecho sobre el archivo OrientaLinux23\_24
  - o Opción Propiedades
  - o Activar Permitir ejecutar el archivo como un programa
- Eso es todo.
- Para ejecutar el Orienta... hay que hacer doble clic sobre OrientaLinux23\_24.

#### Crear un enlace, un acceso directo en Linux

Conviene crear un acceso directo en el escritorio a esta aplicación. Los pasos...

- Botón derecho sobre este archivo ejecutable
- Crear un enlace
- Arrastrar el enlace creado al escritorio

#### Si NO te funciona el OrientaLinux

Si no funciona... habla con el responsable de informática para que ejecute el OrientaLinux en una terminal y averigüe cual es el error. Posiblemente haya que instalar alguna librería, especialmente en Ubuntu 64bits, que no incluyen librerías para 32bits i Importante i Puedes descargar una nueva versión de Linux para Ubuntu 64 OrientaLinux64-23\_24

También se podrá ejecutar sin problema la aplicación windows OrientaMacWine23\_24 en un entorno WINE.

#### Cambio de idioma

Dentro del Orienta encontraréis una opción para cambiar el idioma.

#### Orienta Linux para los alumnos

- Lo más simple es utilizar el Orientaline.
- Pero puedes crear un comprimido con los dos elementos: la carpeta y la aplicación...
- y colgar este comprimido en el blog o la web del centro.

#### Actualizar el Orienta durante el curso

Para actualizar el Orienta **desde** Linux...

- Entra en nuestra web <u>www.elorienta.com</u>
- Opción Acceso Centros
- Te identificas y
- Bajas de nuevo el Orienta, siguiendo los pasos indicados.

## **Sobre el Orientaline**

- El **Orientaline** es la versión del Orienta que funciona directamente en Internet, sin tener que instalar en el ordenador.
- Al ser independiente del Sistema Operativo funcionará en cualquier plataforma: Mac, Linux... Y en todos los dispositivos: móviles, tablets, etc.
- Cada centro tiene asignado un enlace distinto. Lo puedes conocer desde la Opción Acceso Centros docentes de nuestra web.
- Conviene colgarlo en la web del centro para uso de los alumnos.

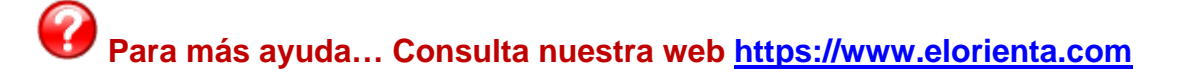

### Instalar el Orienta en un ordenador MAC

Todavía no hemos creado una aplicación específica para este entorno.

Mientras tanto nos servimos de un viejo "truco" conocido, para recrear virtualmente un espacio Windows dentro de MAC.

Existe un programa llamado **WINE** que permite visualizar aplicaciones Windows muy fácilmente. Se trata de **winebottler**. Es una aplicación gratuita.

Si deseas instalarla... Te puede ser útil para otras aplicaciones Windows...

Te pongo los pasos a seguir...

Entra en la web ... http://winebottler.kronenberg.org.

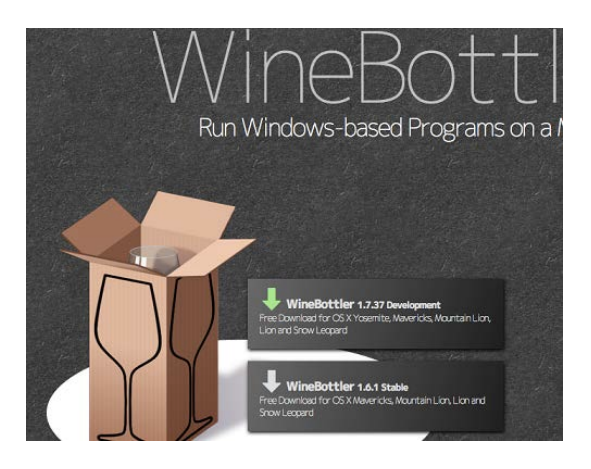

Tardará un poco... Se trata de WineBottlerCombo...dmg

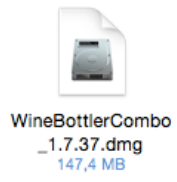

Para instalar hay que arrastrar los dos iconos de la izquierda al símbolo de Applications.

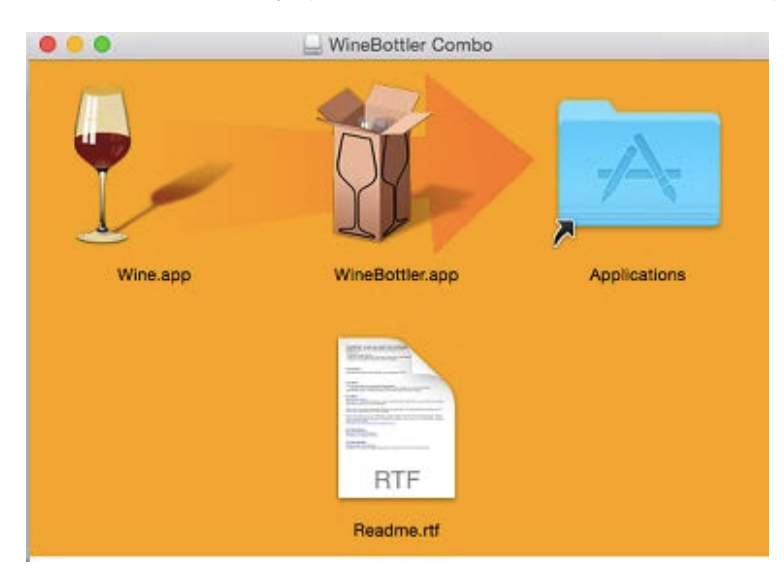

ii Eso es todo i!

Para hacer funcionar el Orienta.

Dentro de una carpeta copia estos dos elementos: la carpeta de los archivos **Orienta23\_24** y la aplicación **OrientaMacWine23\_24.exe** 

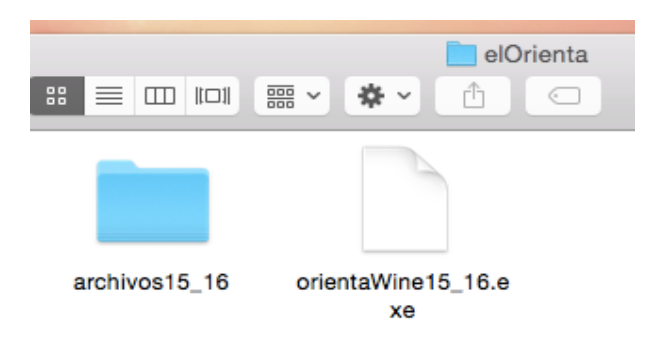

Y tienes que hacer clic en la aplicación OrientaMacWine...

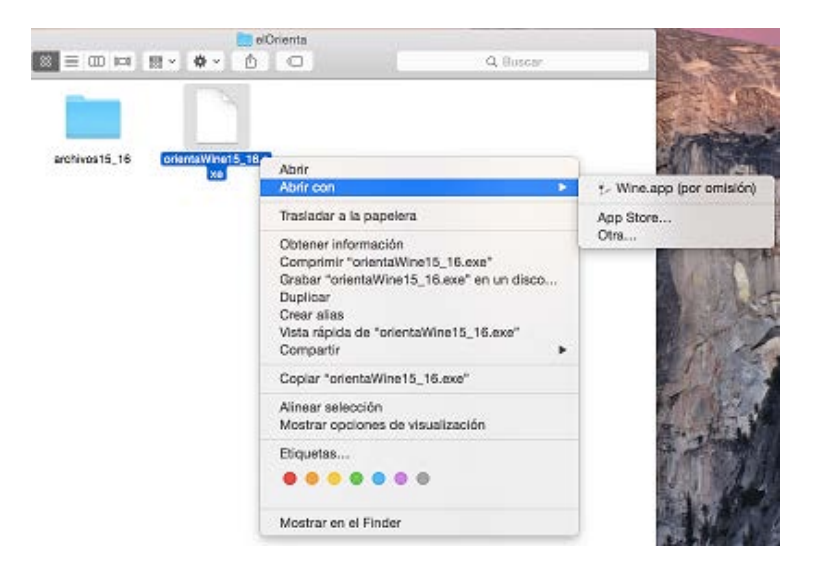

También puedes crear una APP "permanente". Para ello...

Entra en la aplicación WineBottler...

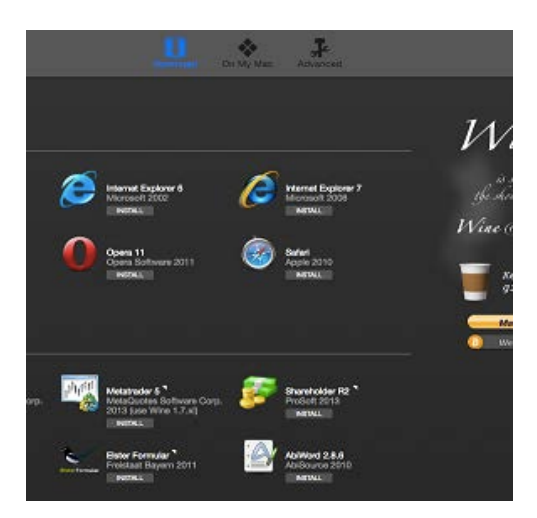

Y luego en Advanced... Sigue las flechas rojas de la imagen de abajo...

- En select File... selecciona la aplicación de Windows, la nuestra: OrientaWine...
- 4 Activa la 3ª casilla para que incluya también los archivos de la carpeta.
- 4 Así como Silent install
- Finalmente Install.

| •••                   |                                                                                     | Download On My Mac Advanced                                | Q Search       |
|-----------------------|-------------------------------------------------------------------------------------|------------------------------------------------------------|----------------|
| Prefix Template:      | To speed up the creation                                                            | n of an App Bundle, you can base it on an existing prefix. |                |
|                       | new pretix (detault)                                                                |                                                            | 0              |
| Program Installation: | Select the file to be insta<br>and .msi files. If this pro<br>the according option. | . <b>†</b> .                                               |                |
|                       |                                                                                     |                                                            | solect File    |
|                       | This is the installer.                                                              | weoute it. Optional Installer Arguments                    |                |
|                       | This is the program.                                                                | copy it to the App Bundlo.                                 |                |
|                       | include Mono:                                                                       | Copy is and an lifes that are in the same folder.          |                |
|                       |                                                                                     |                                                            |                |
| Program Execution:    | Optional parameters to (                                                            | configure Wine while running the installed program.        |                |
|                       | Native DII Overrides:                                                               |                                                            |                |
|                       | Runtime Arguments:                                                                  |                                                            |                |
| Westricks             |                                                                                     |                                                            | O Saura        |
| without towa:         | astabasis Add                                                                       | be AIR 15.0                                                | Q ormen        |
|                       | anstream M8                                                                         | amstream.dll                                               |                |
|                       | art2kmin MS                                                                         | Access 2007 runtime                                        |                |
| App Bundle:           | Self-contained:                                                                     | Include Wine.app, so the user doesn't have to install it.  |                |
|                       | Copyright:                                                                          | © Your Company                                             | Version: 1.0.0 |
|                       | identifier:                                                                         | oom yourcompany yourapp                                    |                |
|                       | Gategory Type:                                                                      | Businees                                                   | 3              |
|                       | Codesign Identity:                                                                  |                                                            |                |
| Silent install:       | Hides most dialogs.                                                                 | fou must have agreed to the EULAs.                         | Install        |

Te pedirá un nombre para la app. Y en Untitled tecleas Orienta.

| Save As: | Untitled.app |  |
|----------|--------------|--|
| Tags:    |              |  |
| Where:   | elOrienta ᅌ  |  |
|          |              |  |
|          | Cancel Save  |  |

Te creará la aplicación...

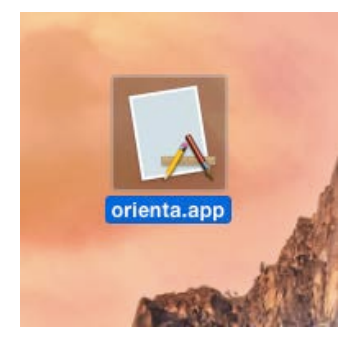